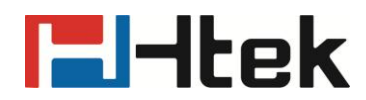

## **Htek IP Phones LDAP Guide**

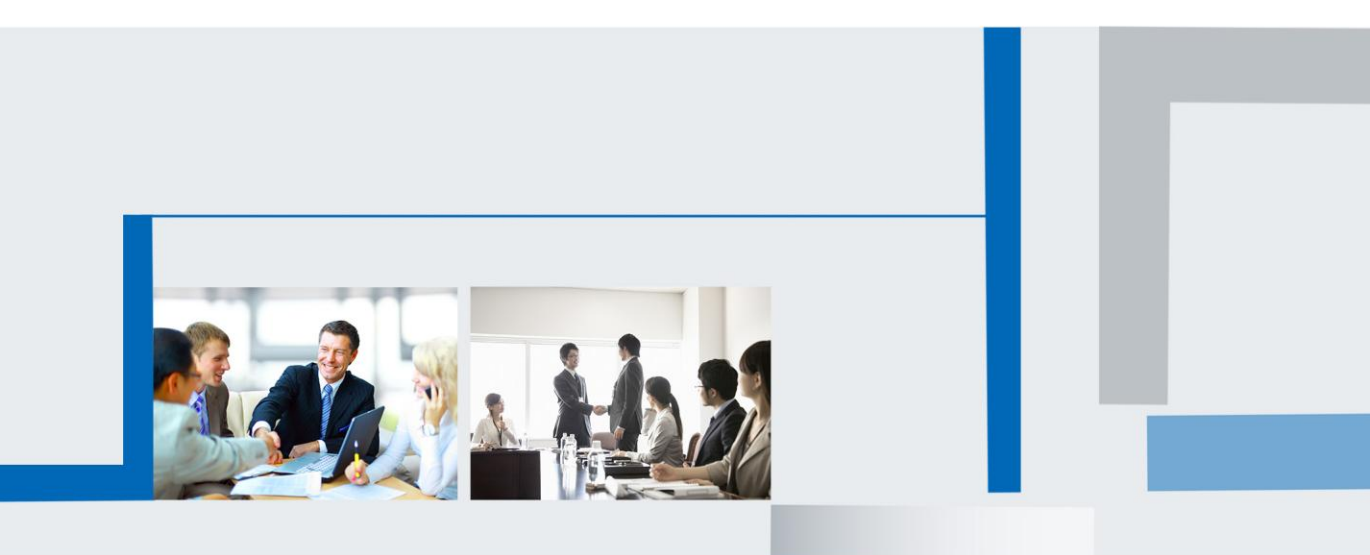

Version 2.0.4.4.24 Feb. 2018

# **El-Itek**

### **Table of Contents**

| OpenLDAP                                                               | 3   |
|------------------------------------------------------------------------|-----|
| 1. To install OpenLDAP Server                                          | 3   |
| 2. To configure the LDAP Server                                        | 6   |
| 3. To Run Slapd Server                                                 | 7   |
| 4. To add initial Entry to the LDAP Directory                          | 8   |
| 5. To Install LDAP Client                                              | .10 |
| 6. To Configure LDAP Client                                            | .12 |
| 7. To Add contacts                                                     | .15 |
| 8. To configure LDAP on Htek IP Phones                                 | .18 |
| 9. To use LDAP on Htek IP Phones                                       | .20 |
| Active Directory                                                       | .20 |
| 1. To install the Microsoft Active Directory Domain Services           | .20 |
| 2. To Install the Active Directory Lightweight Directory Services Role | .31 |
| 3. Configuring the Microsoft Active Directory Server                   | .33 |
| 4. Configuring Htek IP Phones                                          | .35 |
| 5. LDAP Attributes on Web Interface                                    | .36 |
| 6. To Use LDAP feature                                                 | .37 |

# **l-ltek**

### **OpenLDAP**

### 1. To install OpenLDAP Server

OpenLDAP Server is free available from: <u>http://www.openIdap.org/software/download/</u>

1.1 Double click the OpenLDAP application to start the installation: **For example:** openIdap-2.2.29-db-4.3.29-openssl-0.9.8a-win32\_Setup.exe

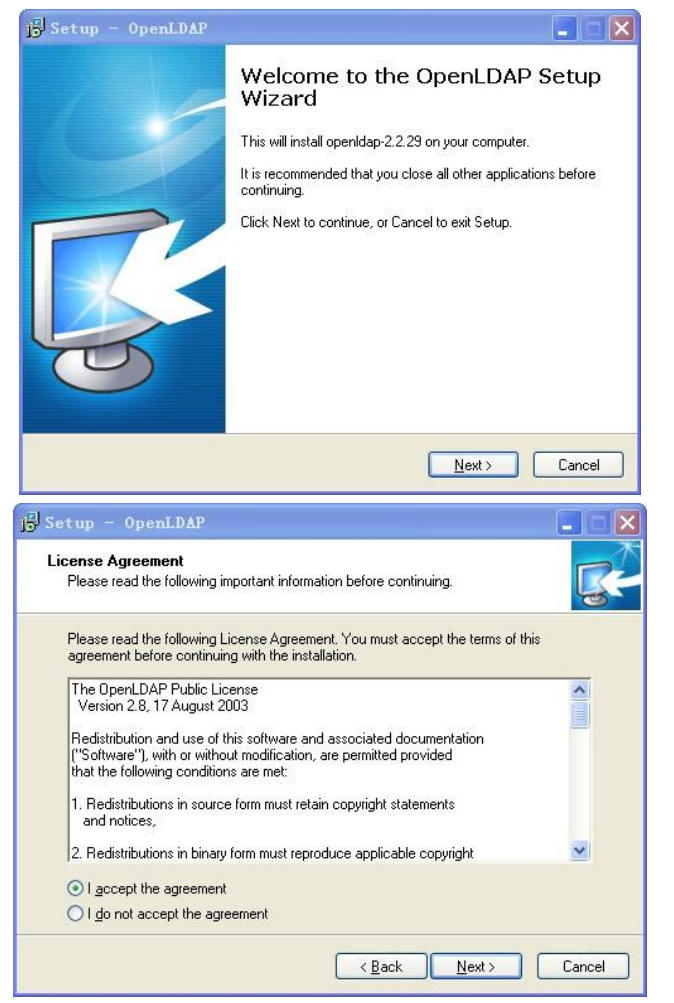

1.2 Click "Browse" to locate the installation path(for example: c:\OpenLDAP), and then click "Next".

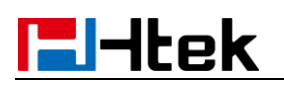

| JSetup - OpenLDAP                                               |                                                                                   |
|-----------------------------------------------------------------|-----------------------------------------------------------------------------------|
| Select Destination Location<br>Where should OpenLDAP be install | led?                                                                              |
| Setup will install OpenLDA                                      | P into the following folder.<br>Id like to select a different folder click Browse |
| C:\OpenLDAP                                                     | B <u>r</u> owse                                                                   |
|                                                                 |                                                                                   |
|                                                                 |                                                                                   |
| At least 0.7 MB of free disk space is                           | s required.                                                                       |
|                                                                 | < Back Next > Cancel                                                              |

1.3 Select "Full installation" as below and click "Next" to continue.

| j <mark>g</mark> Setup - OpenLDAP                                                                                                    |          |
|----------------------------------------------------------------------------------------------------|----------|
| Select Components<br>Which components should be installed?                                                                                | <b>R</b> |
| Select the components you want to install; clear the components you do not want to<br>install. Click Next when you are ready to continue. | )        |
| Full installation                                                                                                    | <b>*</b> |
| install OpenLDAP openIdap-2.2.29 10.7                                                                                                    | MB       |
| 🛛 🗹 install BDB-tools 0.3                                                                                                    | MB       |
|                                                                                                    |          |
| Install UpenLDAP-sturpd as NT service                                                                                                    |          |
| Current selection requires at least 11.4 MB of disk space.                                                                                |          |
| < <u>B</u> ack Next >                                                                                                    | Cancel   |

1.4 Click "Next/Install" as Default setting.

| j∯ Setup - OpenLDAP                                                           |
|-------------------------------------------------------------------------------|
| Select Start Menu Folder<br>Where should Setup place the program's shortcuts? |
| Setup will create the program's shortcuts in the following Start Menu folder. |
| OpenLDAP         Browse                                                       |
|                                                                               |
|                                                                               |
| Don't create a Start Menu folder                                              |
| < <u>B</u> ack <u>N</u> ext > Cancel                                          |

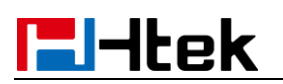

| Setup - OpenLDAP                                                                                                    |                                           |
|----------------------------------------------------------------------------------------------------|-------------------------------------------|
| Select Additional Tasks<br>Which additional tasks should be performed?                                                                                                    |                                           |
| Select the additional tasks you would like Se<br>then click Next.<br>Additional icons:<br>Create a <u>d</u> esktop icon                                                                                                    | tup to perform while installing OpenLDAP, |
|                                                                                                    | < <u>₿</u> ack <u>N</u> ext > Cancel      |
|                                                                                                    |                                           |
| Setup – OpenLDAP<br>Ready to Install<br>Setup is now ready to begin installing OpenL                                                                                                    | DAP on your computer.                     |
| Setup – OpenLDAP<br>Ready to Install<br>Setup is now ready to begin installing OpenL<br>Click Install to continue with the installation, of<br>change any settings.                                                                                                    | DAP on your computer.                     |
| Setup – OpenLDAP<br>Ready to Install<br>Setup is now ready to begin installing OpenL<br>Click Install to continue with the installation, of<br>change any settings.<br>Destination location:<br>C:\OpenLDAP<br>Setup type:<br>Full installation<br>Selected components:<br>install OpenLDAP openIdap-2.2.29<br>install OpenLDAP openIdap-2.2.29<br>install OpenLDAP-slapd as NT service<br>Start Menu folder:<br>OpenLDAP<br>C | DAP on your computer.                     |

1.5 Click "Finish" to complete the OpenLDAP installation.

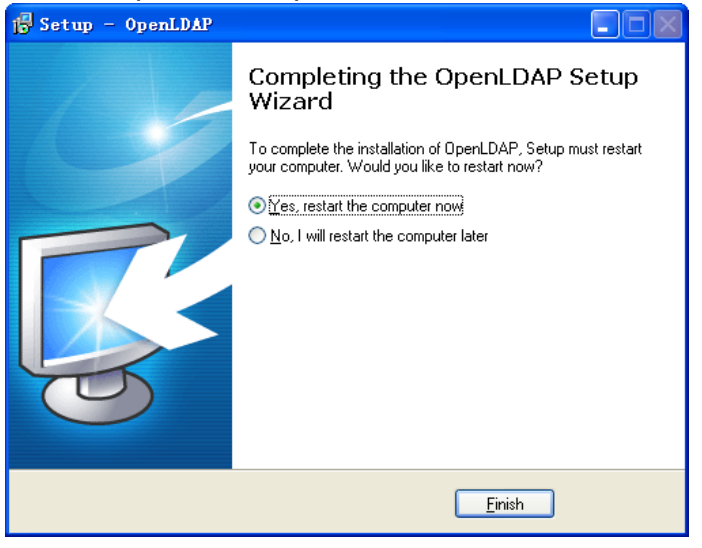

### 2. To configure the LDAP Server

2.1 Add the schema commands.

Open the *slap.conf* file under the installation path. And find the

command :./schema/core.schema, and then add the following commands:

include ./schema/cosine.schema

| include | ./schema/inetorgperson.schema |
|---------|-------------------------------|
| include | ./schema/corba.schema         |
| include | ./schema/dyngroup.schema      |
| include | ./schema/java.schema          |
| include | ./schema/misc.schema          |
| include | ./schema/nis.schema           |
| include | ./schema/openIdap.schema      |

| #        |                           |                                          |           | ^   |
|----------|---------------------------|------------------------------------------|-----------|-----|
| #        | See slapd.c               | onf(5) for details on configuration opt  | tions.    |     |
| #        | This file s               | hould NOT be world readable.             |           |     |
| #        |                           |                                          |           |     |
| u        | cdata-path                | ./ucdata                                 |           |     |
| iı       | nclude                    | ./schema/core.schema                     |           |     |
| in       | iclude                    | ./schema/cosine.schema                   |           |     |
| in       | iclude                    | ./schema/inetorgperson.schema            |           |     |
| in       | iclude                    | ./schema/corba.schema                    |           |     |
| in       | clude                     | ./schema/dyngroup.schema                 |           |     |
| in       | clude                     | ./schema/java.schema                     |           |     |
| in       | clude                     | ./schema/misc.schema                     |           |     |
| in       | iclude                    | ./schema/nis.schema                      |           | _   |
| in       | clude                     | ./schema/openIdap.schema                 |           |     |
| 4        |                           |                                          |           |     |
| #        | Define glob               | al ACLs to disable default read access.  | ı.        |     |
| #        | Do not enab               | le referrals until AFTER you have a wor  | king dire | ( ) |
| #        | service AND               | an understanding of referrals.           | -         |     |
| #:       | referral                  | ldap:/root.openldap.org                  |           |     |
| p:<br>a: | idfile<br>rgsfile         | ./run/slapd.pid<br>./run/slapd.args      |           |     |
| #<br>#   | Load dynami<br>modulepath | c backend modules:<br>./libexec/openldap |           |     |
| #        | moduleload                | back_bdb.la                              |           |     |
| #        | moduleload                | back_ldap.la                             |           |     |
| #        | moduleload                | back_ldbm.la                             |           |     |
| #        | moduleload                | back passwd.la                           |           | ~   |
| <        |                           |                                          | >         |     |

#### 2.2 Edit the manager information:

| Find the foll | owing commands in <i>slap.conf</i> : |
|---------------|--------------------------------------|
| suffix        | "dc=my-domain, dc=com"               |
| rootdn        | "cn=manager,dc=mg-domain,dc=com"     |
| rootpw        | secret                               |

### **-----**Itek

suffix defines the components of the domain name. rootdn is the manager access to the LDAP server. rootpw means the password of the manager.

For example, you can change the context as following:

suffix "dc=HanLong,dc= com"

rootdn "cn=manager,dc=HanLong,dc= com"

rootpw secret

database bdb suttix dc=my-domain, dc=com cn=Manager, dc=my-domain, dc=com rootdn # Cleartext passwords, especially for the rootdn, should # be avoid. See slappasswd(8) and slapd.conf(5) for details. # Use of strong authentication encouraged. rootpw secret # The database directory MUST exist prior to running slapd ANI # should only be accessible by the slapd and slap tools. # Mode 700 recommended. directory ./data # Indices to maintain index objectClass eq database bdb suffix "dc=HanLong, dc=com" cn=Manager, dc=Hanlong, dc=com rootdn # Cleartext passwords, especially for the rootdn, should # be avoid. See slappasswd(8) and slapd.conf(5) for details. # Use of strong authentication encouraged. rootpw secret # The database directory MUST exist prior to running slapd ANI # should only be accessible by the slapd and slap tools. # Mode 700 recommended. ./data directory # Indices to maintain index objectClass eq

#### 3. To Run Slapd Server

3.1 Click Start  $\rightarrow$  Run  $\rightarrow$  input cmd  $\rightarrow$  Enter.

3.2 Perform the cd command to locate the server installation path. For example: input cd c:\OpenLDAP(c:\OpenLDAP)

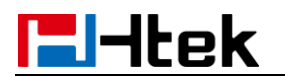

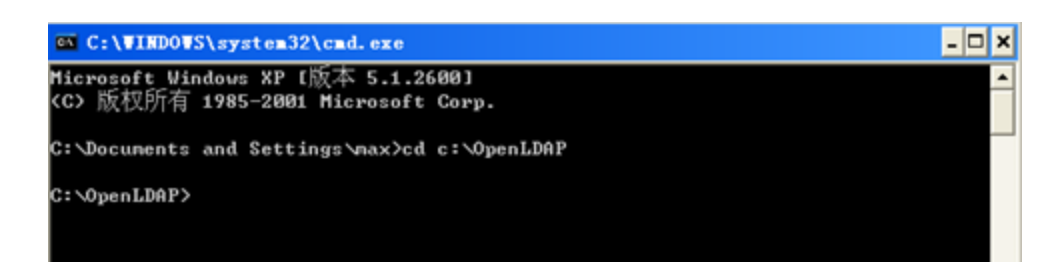

3.3 Enter the slapd -d -1 command to start the slapd server.

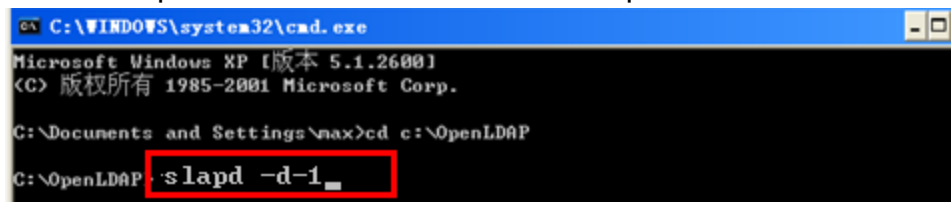

When showing "slapd starting", it means the slapd server runs successfully.

| C:\VINDOVS\system32\cmd.exe - slapd -d -1                                                                                                    | × |
|----------------------------------------------------------------------------------------------------|---|
| guage \$ employeeType \$ employeeNumber \$ displayName \$ departmentNumber \$ carLice<br>nse \$ documentPublisher \$ buildingName \$ organizationalStatus \$ uniqueIdentifier<br>\$ co \$ personalTitle \$ documentLocation \$ documentVersion \$ documentTitle \$ doc<br>umentIdentifier \$ host \$ userClass \$ roomNumber \$ drink \$ info \$ textEncodedORAd     | - |
| dress \$ uid \$ dmdName \$ houseIdentifier \$ dnQualifier \$ generationQualifier \$ in<br>itials \$ givenName \$ destinationIndicator \$ physicalDeliveryOfficeName \$ postOff<br>iceBox \$ postalCode \$ businessCategory \$ description \$ title \$ ou \$ o \$ street \$<br>st \$ 1 \$ c \$ serialNumber \$ sn \$ knowledgeInformation \$ labeledURI \$ cn \$ name |   |
| \$ ref \$ vendorUersion \$ vendorName \$ supportedSASLMechanisms > ><br>2.5.13.1 (distinguishedMameMatch>: matchingRuleUse: < 2.5.13.1 NAME 'disting<br>uishedMameMatch' APPLIES < dITRedirect \$ associatedName \$ secretary \$ documentAu<br>thor \$ manager \$ seeAlso \$ roleOccumant \$ owner \$ member \$ distinguishedMame \$ a                               |   |
| liasedObjectName \$ namingContexts \$ subschemaSubentry \$ modifiersName \$ creators<br>Name > >                                                                                                    |   |
| 2.5.13.0 Conjectidentifiermatch); matchingKuleUse: ( 2.5.13.0 MMHE 'objectid<br>entifierMatch' APPLIES ( supportedApplicationContext \$ supportedFeatures \$ support<br>rtedExtension \$ supportedControl > >                                                                                                    |   |
| slapd startup: initiated.<br>backend_startup: starting "dc=HanLong,dc=con"<br>bdt db averst destart destart                                                                                                    |   |
| bdb_db_open: dbenv_open(./data)                                                                                                    |   |
| daemon: added 1860r<br>daemon: select: listen=1860 active_threads=0 tvp=NULL                                                                                                    |   |
|                                                                                                    | - |

Note: Keep the window open to ensure the server is running.

#### 4. To add initial Entry to the LDAP Directory

4.1 Create .ldif file under the located path. For example: create a file test.ldif under c:\OpenLDAP. Input the following context in the .ldif file and save.

dn:dc=HanLong,dc= com objectclass:dcobject objectclass:organization o:xmHanLong dc:HanLong

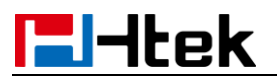

dn:cn=manager,dc=HanLong,dc= com dc=HanLong objectclass:dcobject objectclass:organization cn=manager sn:summer

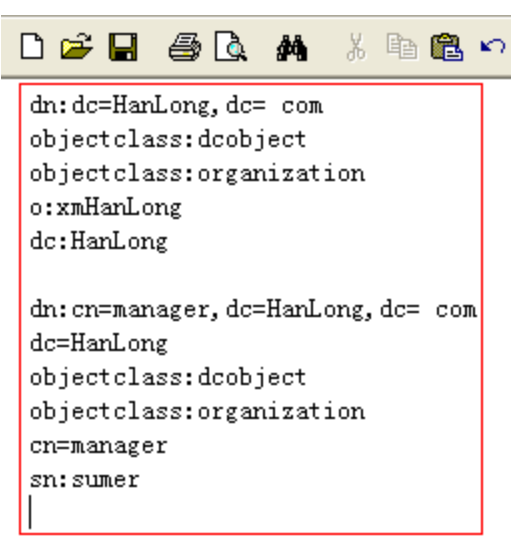

- 4.2 To make the Entry effective.
- 4.2.1 Click start→run→Enter cmd→Enter
- 4.2.2 Input cd c:\OpenLDAP

4.2.3 Input Idapadd -x -D "cn=manager,dc=HanLong,dc=com" -w secret -f test.ldif

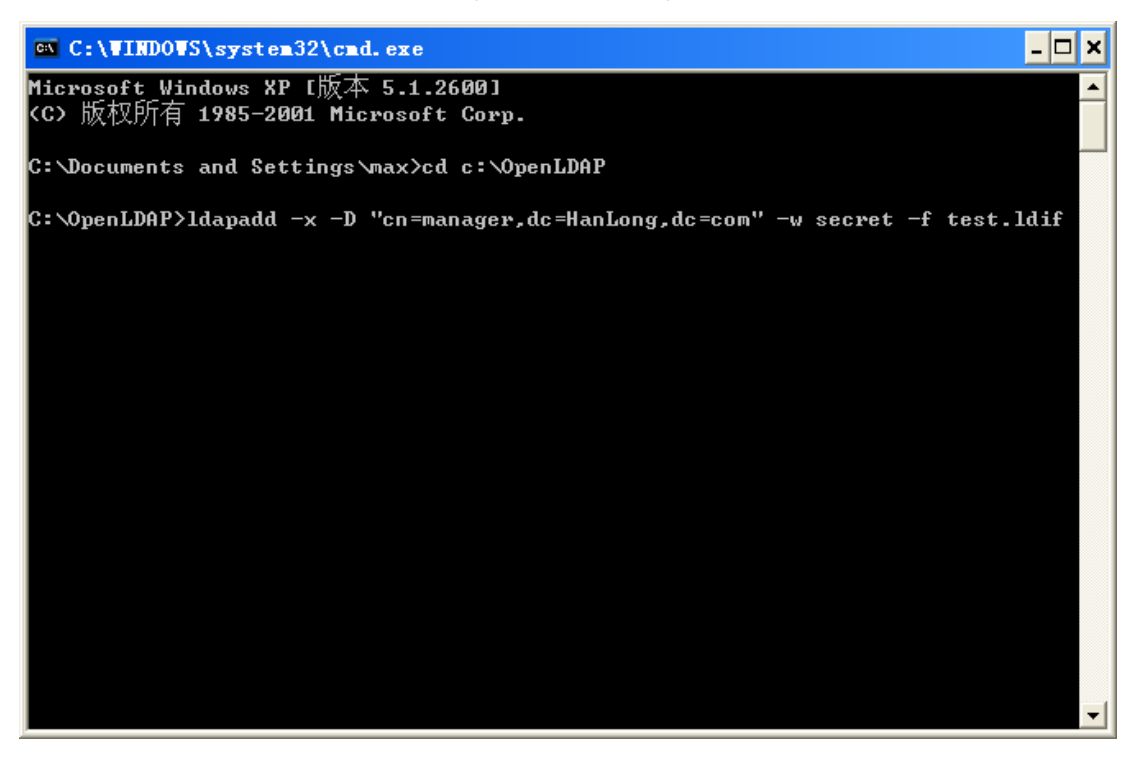

### 5. To Install LDAP Client

LDAPExploreTool2 is free on web http://ldaptool.sourceforge.net/.

5.1 Double click LDAPExploreTool2.exe, and then click "Next".

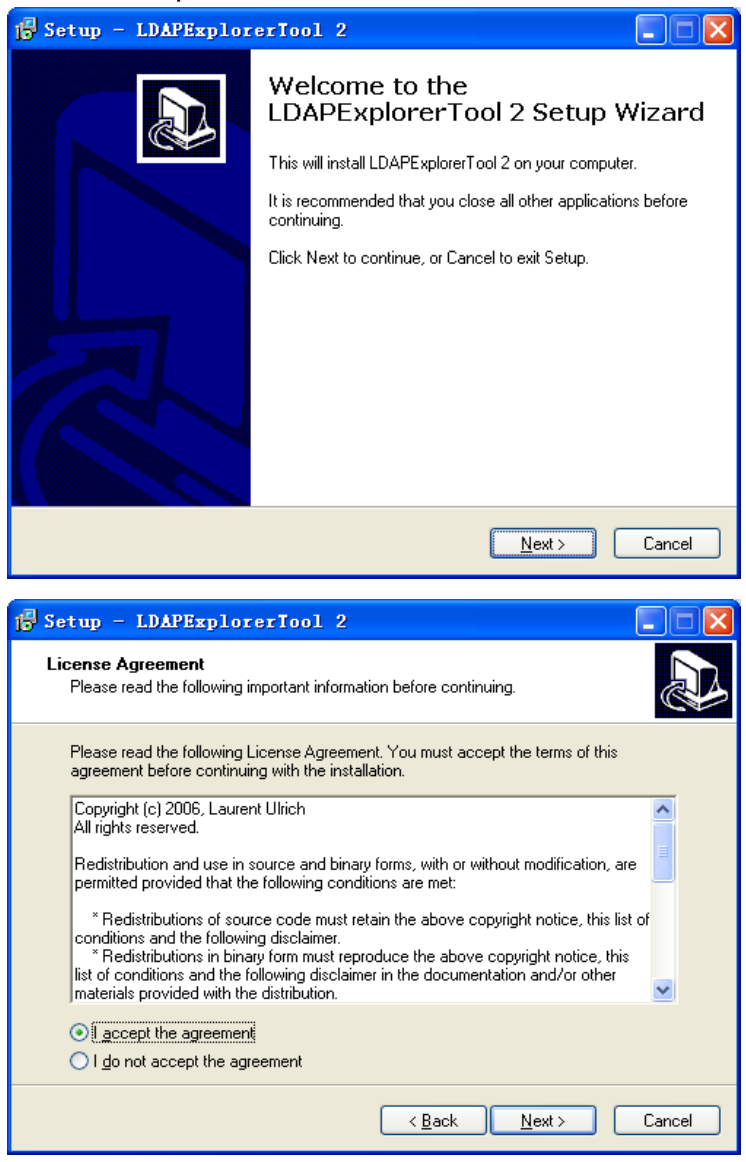

5.2 Select the installation and then click "Next" as default setting.

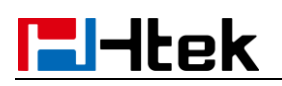

| 🕫 Setup - LDAPExplorerTool 2                                                                                         |
|----------------------------------------------------------------------------------------------------|
| Select Destination Location<br>Where should LDAPExplorerTool 2 be installed?                                         |
| Setup will install LDAPExplorerTool 2 into the following folder.                                                     |
| To continue, click Next. If you would like to select a different folder, click Browse.                               |
| C:\Program Files\LDAPExplorerTool 2 Browse                                                                           |
| At least 18.2 MB of free disk space is required.                                                                     |
| < <u>Back</u> <u>N</u> ext> Cancel                                                                                   |
| 🕼 Setup - LDAPExplorerTool 2                                                                                         |
| Select Start Menu Folder<br>Where should Setup place the program's shortcuts?                                        |
| Setup will create the program's shortcuts in the following Start Menu folder.                                        |
| To continue, click Next. If you would like to select a different folder, click Browse.                               |
| LDAPExplorerTool 2 Browse                                                                                            |
| Don't create a Start Menu folder                                                                                     |
| < <u>B</u> ack <u>N</u> ext > Cancel                                                                                 |
| j∰ Setup - LDAPExplorerTool 2                                                                                        |
| Select Additional Tasks<br>Which additional tasks should be performed?                                               |
| Select the additional tasks you would like Setup to perform while installing<br>LDAPExplorerTool 2, then click Next. |
| Additional icons:                                                                                                    |
| Create a <u>desktop icon</u>                                                                                         |
|                                                                                                    |
| < <u>B</u> ack <u>N</u> ext> Cancel                                                                                  |

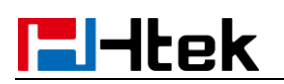

| Setup - LDAPExplorerTool 2                                                                                                    |        |
|----------------------------------------------------------------------------------------------------|--------|
| Ready to Install<br>Setup is now ready to begin installing LDAPExplorerTool 2 on your computer.                                                                             |        |
| Click Install to continue with the installation, or click Back if you want to review or<br>change any settings.                                                             |        |
| Destination location:<br>C:\Program Files\LDAPExplorerTool 2<br>Start Menu folder:<br>LDAPExplorerTool 2<br>Additional tasks:<br>Additional icons:<br>Create a desktop icon | 8      |
| <                                                                                                    |        |
| < <u>B</u> ack                                                                                                    | Cancel |

5.3 Click "Finish" to finish the installation.

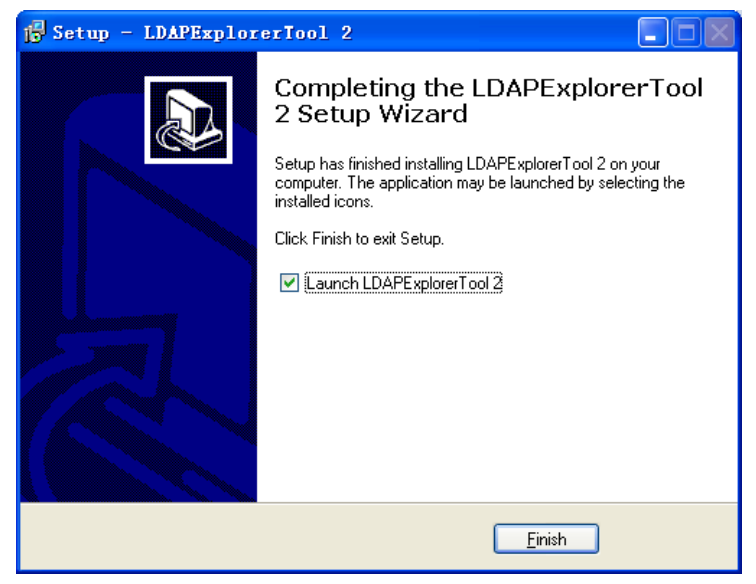

### 6. To Configure LDAP Client

#### 6.1 Run LDAPExplore Tool2.

Double click LDAPExploreTool Icon on the table.

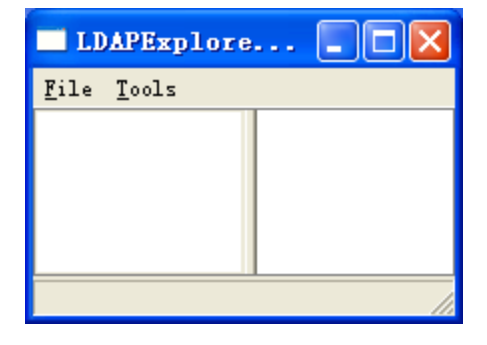

6.2 To Create a Configuration.

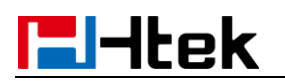

6.2.1 Click File  $\rightarrow$  Configuration  $\rightarrow$  New, to add a new configuration.

| LDAPExplorerTo            | ol 2   |         |    |
|---------------------------|--------|---------|----|
| <u>File</u> <u>T</u> ools |        |         |    |
| Open last configure       | tion   |         |    |
| Configurations            | he -   |         |    |
| Ant                       |        |         |    |
|                           |        |         |    |
|                           |        |         |    |
|                           |        |         |    |
|                           |        |         |    |
|                           |        |         |    |
|                           |        |         | // |
|                           |        |         |    |
| Configur                  | ations |         |    |
|                           |        | Actions |    |
|                           |        | New     |    |
|                           |        |         |    |
|                           |        | Open    |    |
|                           |        | Edit    |    |
|                           |        | Delete  |    |
|                           |        |         |    |

6.2.2 Fill the Configuration name, for example: LDAP.

| Configuration       |                |             |        |  |
|---------------------|----------------|-------------|--------|--|
| Configuration Serve | r   Connection | Option   SS | il/TLS |  |
| Configuration name  |                | LDAP        | _      |  |
|                     |                |             |        |  |
|                     | Ok             | Cancel      |        |  |

6.2.3 Fill the Server Name or IP under Server table, for example: 192.168.0.90. Leave the Server port and Server SSL port as default.

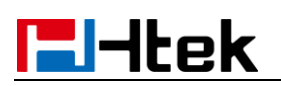

| Configuration       |                      |                    |
|---------------------|----------------------|--------------------|
| Configuration Servi | er Connection Option | n SSL/TLS          |
|                     |                      |                    |
| Server name or IP   | 192.168.0.124        |                    |
| Server port         | 389                  | ☑ Use default port |
| Server SSL port     | 636                  | ☑ Use default port |
| Version             | <b>○</b> 3 ○ 2       |                    |
|                     | Test connection      |                    |
|                     | Ok Canc              | el                 |

6.2.4 Under the Connection table, fill the User DN and Password.

The context filled on User DN is same as "rootdn" in .ldif file.

For example:

User ID: cn=manager,dc=HanLong,dc=com

Password: secret

Click the "Guess value" to get the base DN and then click "Test connection" to test the connection status.

| Configuration           |                                                 | ×                                     |
|-------------------------|-------------------------------------------------|---------------------------------------|
| Configuration Server    | Connection Opt                                  | ion   SSL/TLS                         |
| User DN                 | cn=manager,dc=                                  | 🗖 Anonymous login                     |
| Password                | *****                                           | Store password                        |
| Use SSL port<br>Use TLS | <ul><li>○ Yes ● No</li><li>○ Yes ● No</li></ul> | Test Result 🗙<br>① Test OK<br>(T ) 頒定 |
| Base DN                 | dc=HanLong,dc=<br>Test connection               |                                       |
|                         | Ok Car                                          | ncel                                  |

6.2.5 Click "Ok" to finish the configuration.

### 7. To Add contacts

7.1 Open the created configuration.

7.1.1 Click File  $\rightarrow$  Configuration  $\rightarrow$  select the created configuration.

For example: LDAP

| Configurations | ×         |
|----------------|-----------|
| LDAP           | - Actions |
|                | New       |
|                | Open      |
|                | Edit      |
|                | Delete    |

7.1.2 Click "Open" to open the configuration.

7.2 To Add the new entry creation.

7.2.1 Right click the root entry and click the "Add" button to add new entries.

| LDAPExplorerTool 2 |                    |  |
|--------------------|--------------------|--|
| File Tools         |                    |  |
| Root-do Entry      | dc=HanLong, dc=com |  |
| Add                |                    |  |
| Copy to            |                    |  |
| Rename             |                    |  |
| Delete             |                    |  |
| Search             |                    |  |
|                    |                    |  |
|                    |                    |  |
|                    |                    |  |
|                    |                    |  |
|                    |                    |  |
|                    |                    |  |
|                    |                    |  |
|                    |                    |  |
|                    |                    |  |
|                    |                    |  |
|                    |                    |  |
|                    |                    |  |

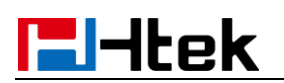

| New entry creation                        |                |
|-------------------------------------------|----------------|
| Parent DN                                 | dc=HanLong,dc= |
| Entry RDN                                 |                |
| Object class (from schema)                | <b>_</b>       |
| Object class (manual)                     |                |
| dc=HanLong,dc=com                         |                |
| MUST attributes                           | MAY attributes |
|                                           |                |
| Attribute( when schema<br>is unavailable) | Add            |
| Sa                                        | ve Cancel      |

7.2.2 Fill the "Entry RDN" follow the format: cn=xxx, for example: cn=Alyssa.

7.2.3 Select the "Object Class", for example: person.

7.2.4 Double click the sn in the "MUST attributes", and then right click sn to fill the value: For example Cheng.

| New entry creation                                                                                                    |                                                           |
|----------------------------------------------------------------------------------------------------|-----------------------------------------------------------|
| Parent DN                                                                                                    | dc=HanLong,dc=                                            |
| Entry RDN                                                                                                    | cn=Alyssa                                                 |
| Object class (from schema)                                                                                                    | person 💌                                                  |
| Object class (manual)                                                                                                    |                                                           |
| Cn=Alyssa,dc=HanLong,dc=co<br>Attribute<br>Remove attribute<br>Add value                                                                                                    | om                                                        |
| MUST attributes                                                                                                    | MAY attributes                                            |
| cn<br>objectClass                                                                                                    | userPassword<br>telephoneNumber<br>seeAlso<br>description |
| Attribute( when schema schema | Add                                                       |

# **l**-ltek

7.2.5 Double click cn in the "MUST attributes", and then right click cn to add the cn value(the value is same as "Entry RDN", here for example is Alyssa).

| New entry creation                                 | ×                     |
|----------------------------------------------------|-----------------------|
| Parent DN dc=HanLong,dc=                           |                       |
| Entry RDN cn=Alyssa                                |                       |
| Object class (from schema) person                  | -                     |
| Object class (manual)                              |                       |
| ☐ cn=Alyssa,dc=HanLong,dc=com                      |                       |
| ⊡ sn<br>Cheng                                      |                       |
| cn sn                                              |                       |
| Enter a new value                                  |                       |
| Alyssa                                             |                       |
|                                                    |                       |
| 0                                                  | Cancel                |
| MUST attributes                                    |                       |
| sn userPass<br>telephon<br>objectClass description | word<br>eNumber<br>on |
| Attribute( when schema                             | Add                   |

7.2.6 Double click "Object Class".

7.2.7 Double click the telephoneNumber in "May attributes", and then right click to add the value.

7.2.8 Click "Save" to save this Entry.

7.2.9 Repeat Step 7.2.1-7.2.8 to add more Entries.

#### Note:

- 1. sn means surname. cn means common name
- 2. "MUST attributes" must be selects, and "MAY attributes" is optional.

### 8. To configure LDAP on Htek IP Phones

8.1 Login webpage and configure LDAP features. Click Directory→LDAP

**LDAP Name Filter:** This parameter specifies the name attributes for LDAP searching. The "%" symbol in the filter stands for the entering string used as the prefix of the filter condition.

For example (cn=%), when the name prefix of the cn of the contact record matches the search criteria, the record will be displayed on the IP PHONE LCD.

LDAP Number Filter: This parameter specifies the number attributes for LDAP searching.

**Server Address:** Fill the domain name or IP address of the LDAP Server. For example: 192.168.0.124

Port: Fill the port of the LDAP Server, for example: 389 as default.

**Base:** Fill the same value as suffix value mentioned before.(On page 6) For example: dc=HanLong,dc=com

**User Name:** Fill the same value as rootdn mentioned before.(On page 6 ) For example: cn=manager,dc=HanLong,dc=com

**Password:** Fill the same value as the rootpw mentioned before. (On page 6 ) For example: secret

**Max.Hits:** Fill the maximum number of the search results to be returned by the LDAP server.

**LDAP Name Attributes:** Fill the LDAP Name Filter, separated by a space between two values. If you set this attribute, the LDAP Server will send the name attribute to SIP Server, for example: cn

**LDAP Number Attributes:** Fill the LDAP Number Filter, separated by a space between two values. If you set this attribute, the LDAP Server will send the number attribute to SIP Server, for example: telephoneNumber

**LDAP Display Name:** Fill the display name of the contact record displayed on the LCD screen, separated by a space between two values, for example: %cn %sn

Filled the relative value and then click "SaveSet" button to save the settings. Following is the example screenshot for the configuration.

# Htek

|                                                   |                                        |                                           |                                  | logout |
|---------------------------------------------------|----------------------------------------|-------------------------------------------|----------------------------------|--------|
| TEHtek                                            | Home   Account   Net                   | work   Function Keys                      | Setting   Directory   Management |        |
| Directory<br>Remote Phone<br>Book<br>Call History | LDAP Name Filter<br>LDAP Number Filter | (cn=%)<br>(((telephoneNumber=%)           | 2 NOTE                           |        |
| LDAP<br>Network                                   | Port                                   | 389                                       | 2                                |        |
| MultiCast Paging                                  | Base<br>User Name                      | dc=HanLong,dc=com<br>er,dc=HanLong,dc=com | 2                                |        |
|                                                   | Password                               | •••••                                     | 3                                |        |
|                                                   | Max.Hits(1~32000)                      | 32000<br>cn sn displayName                | 2                                |        |
|                                                   | LDAP Number Attributes                 | honeNumber homePho                        | 3                                |        |
|                                                   | LDAP Display Name                      | %cn %sn                                   | 3                                |        |
|                                                   | Search Delay(0~2000ms)                 | Version2 • Version3                       | 3                                |        |
|                                                   | LDAP Lookup For Call                   | ⊛ On © Off                                | 3                                |        |
|                                                   | LDAP Sorting Results                   | 🖲 On 💿 Off                                | 3                                |        |
|                                                   | LDAP Synchronize Time(0-9999mins)      | Cancel                                    | 2                                |        |

#### 8.2 To Configure LDAP Key.

8.2.1 To configure LDAP Key via Web:

- Click Function Key $\rightarrow$ Line Key $\rightarrow$  choose Line Key 4(for example).
- Select LDAP in the Type field.
- Click "SaveSet" to save the configuration.

| Htek                                                     | Но                                   | ome   Acc                    | count                                                                                                    | Networ | k   Func | tion Keys                                  | Setting D   | irectory   Management | <u>logout</u> |
|----------------------------------------------------------|--------------------------------------|------------------------------|----------------------------------------------------------------------------------------------------|--------|----------|--------------------------------------------|-------------|-----------------------|---------------|
| Line Key<br>Memory Key<br>Programmable<br>Key<br>EXP KEY | Line<br>Key1<br>Key2<br>Key3<br>Key4 | Line<br>Line<br>Line<br>LDAP | •     •     •     •     •     •     •     •     •     •     •     •     •     •     •     •     •     •     • | Value  | Label    | Account<br>Auto<br>Auto<br>Auto<br>Restart | Pickup Code | NOTE                  |               |

8.2.2 To Configure LDAP Key via LCD:

- Press Menu→Feature→Function Keys→Memory Keys as Function Keys→Memory Key 1.
- Select LDAP in the Type field.
- Press "Save" or "OK" key to save the configuration.

### 9. To use LDAP on Htek IP Phones

Press the LDAP Key.

|                | LDAP C | ontacts                                 | 1/68   |
|----------------|--------|-----------------------------------------|--------|
| navy           |        | 828                                     |        |
| william        |        | 831                                     |        |
| Simon          |        | 829                                     |        |
| jack           |        | 817                                     |        |
| nancy          |        | 827                                     |        |
| Filter Prefix: |        | ماهــــــــــــــــــــــــــــــــــــ |        |
| Cancel         | 2aB    | Delete                                  | Option |

### **Active Directory**

### **1. To install the Microsoft Active Directory Domain**

#### **Services**

Note: This section shows you how to install an active directory on Microsoft Windows Server 2008 or Microsoft Windows Server 2008 R2 Enterprise 64-bit system.

1.1 Click Start→Run.

1.2 Enter dcpromo in the pop-up dialogue box and click "ENTER".

1.3 The Active Directory Domain Services Installation Wizard will appear after a short while, click "Next":

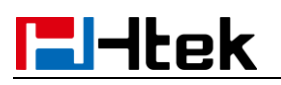

| \overline Active Directory Doma | in Services Installation Wizard                                                                                                    | × |
|---------------------------------|----------------------------------------------------------------------------------------------------|---|
|                                 | Welcome to the Active Directory<br>Domain Services Installation<br>Wizard<br>This wizard helps you install Active Directory Domain<br>Services (AD DS) on this server, making the server an<br>Active Directory domain controller. To continue, click Next. |   |
|                                 | Use advanced mode installation<br>Leam more about the additional options that are<br>available in <u>advanced mode installation</u> .                                                                                                    |   |
|                                 | More about <u>Active Directory Domain Services</u>                                                                                                    |   |
|                                 | < Black Next > Cance                                                                                                    |   |

- 1.4 Popup hint window, click "ok".
- 1.5 Read the provided information and click "Next":

# **El-Itek**

| Improved security settings in Windows Server 2008 affect older versions of Windows |                                                                                                    |  |
|------------------------------------------------------------------------------------|----------------------------------------------------------------------------------------------------|--|
| <u>î</u>                                                                           | <ul> <li>Windows Server 2008 domain controllers have a new more secure default for the security setting named "Allow cryptography algorithms compatible with Windows NT 4.0." This setting prevents Microsoft Windows and non-Microsoft SMB "clients" from using weaker NT 4.0 style cryptography algorithms when establishing security channel sessions against Windows Server 2008 domain controllers. As a result of this new default, operations or applications that require a security channel serviced by Windows Server 2008 domain controllers might fail.</li> <li>Platforms impacted by this change include Windows NT 4.0, as well as non-Microsoft SMB "clients" and network-attached storage (NAS) devices that do not support stronger cryptography algorithms. Some operations on clients running versions of Windows earlier than Vista with Service Pack 1 are also impacted, including domain join operations performed by the Active Directory Migration Tool or Windows</li> </ul> |  |
|                                                                                    | For more information about this setting, see Knowledge Base article 942564 (http://go.microsoft.com/fwlink/?LinkId=104751).                                                                                                    |  |
|                                                                                    |                                                                                                    |  |

1.6 Mark the "Create a new domain in a new forest" radio box and click "Next".

Note: We recommend that you set a strong password for the local Administrator account before you create the new domain.

### **El-Itek**

| a Active Directory Domain Services Installation Wizard                                                                | ×      |
|----------------------------------------------------------------------------------------------------|--------|
| Choose a Deployment Configuration<br>You can create a domain controller for an existing forest or for a new forest.   |        |
| C Existing forest                                                                                                    |        |
| C Add a domain controller to an existing domain                                                                       |        |
| C Create a new domain in an existing forest<br>This server will become the first domain controller in the new domain. |        |
| Create a new domain in a new forest                                                                                   |        |
| More about possible deployment configurations                                                                         |        |
|                                                                                                    |        |
|                                                                                                    |        |
|                                                                                                    |        |
| < Back Next >                                                                                                    | Cancel |
|                                                                                                    | Canobi |

1.7 Enter an appropriate domain name for the forest root domain and click "Next":

| me the Forest Root Domain<br>The first domain in the forest is the forest root domain. Its name is also the name of<br>the forest. | 0000 |
|----------------------------------------------------------------------------------------------------|------|
| Type the fully qualified domain name (FQDN) of the new forest root domain.                                                         |      |
| FQDN of the forest root domain:                                                                                                    |      |
| Idap.htek,com                                                                                                    |      |
|                                                                                                    |      |
|                                                                                                    |      |
|                                                                                                    |      |

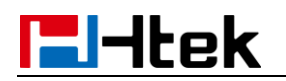

The wizard will check if the domain name is in use on the local network:

| The first domain the forest. | Root Domain<br>in the forest is the forest root domain. Its name is also the name of |      |
|------------------------------|--------------------------------------------------------------------------------------|------|
| Type the fully qu            | alified domain name (FQDN) of the new forest root domain.<br>est root domain:        |      |
| Idap.htek.com                |                                                                                      |      |
| Example: corp                | Checking whether the new forest name is already<br>in use                            |      |
|                              | < Back Next > C                                                                      | ance |

1.8 Select the desired forest functional level from the pull-down list of "Forest functional level", and click "Next".

For more information, click "domain and forest functional levels":

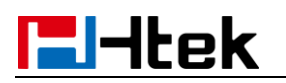

| Horest fu<br>Window                        | s Server 2003                                                                                                    | - |
|--------------------------------------------|----------------------------------------------------------------------------------------------------|---|
| Details:                                   |                                                                                                    |   |
| The Wir<br>available<br>features<br>-<br>- | dows Server 2003 forest functional level provides all features that are<br>in Windows 2000 forest functional level, and the following additional<br>Linked-value replication, which improves the replication of<br>changes to group memberships.<br>More efficient generation of complex replication topologies<br>by the KCC.<br>Forest trust, which allows organizations to easily share |   |
| Δ                                          | You will be able to add only domain controllers that are running<br>Windows Server 2003 or later to this forest.                                                                                                    |   |
| More ab                                    | out <u>domain and forest functional levels</u>                                                                                                    |   |

1.9 Select the desired domain functional level from the pull-down list of "Domain functional level", and click "Next".

For more information, click "domain and forest functional levels".

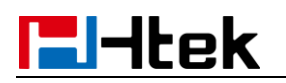

| Domain f                                | unctional level:                                                                                                    |
|-----------------------------------------|----------------------------------------------------------------------------------------------------|
| Details:                                |                                                                                                    |
| The follo<br>level:<br>-<br>-<br>-<br>- | wing features are available at the Windows Server 2003 domain functional<br>universal groups<br>group nesting<br>group type conversion<br>SID history<br>Constrained delegation, which an application can use to take<br>advantage of the secure delegation of user credentials by |
| A More ab                               | You will be able to add only domain controllers that are running<br>Windows Server 2003 or later to this domain.                                                                                                    |

1.10 Select additional options for this domain controller if required, and click "Next".

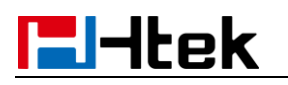

| additional Domain Controller Options                              |                         |
|-------------------------------------------------------------------|-------------------------|
| Select additional options for this domain controller.             |                         |
| DNS server                                                        |                         |
| 🔽 Global catalog                                                  |                         |
| <u>Read-only domain controller (RODC)</u>                         |                         |
| Additional information:                                           |                         |
| We recommend that you install the DNS Server servi<br>controller. | ice on the first domain |
| More about additional domain controller options                   |                         |
|                                                                   |                         |

1.11 The wizard will prompt a warning about DNS delegation. Since no DNS has been configured yet, you can ignore the message and click "Yes".

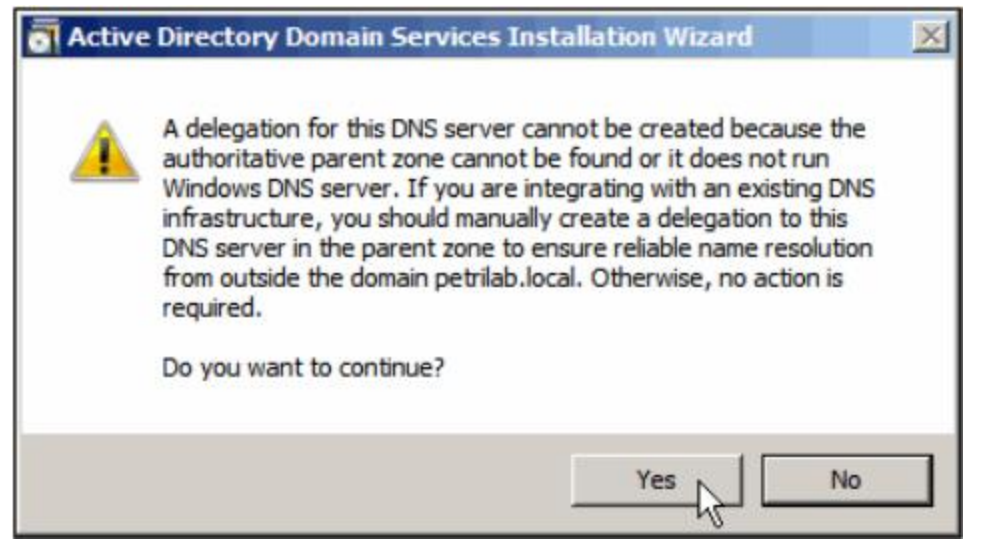

1.12 Specify the desired paths for the database, log files and SYSVOL folders, and click "Next".

For more information, click "placing Active Directory Domain Services files".

### **l-Itek**

| For better performance and recoverability, store the database and log files on separate volumes.         Database folder:         C:\Windows\NTDS         Log files folder:         C:\Windows\NTDS         Browse         SYSVOL folder:         C:\Windows\SYSVOL         Browse         More about placing Active Directory Domain Services files | Specify the folders that will contain the Active Director<br>database, log files, and SYSVOL. | ry domain controller              |
|----------------------------------------------------------------------------------------------------|-----------------------------------------------------------------------------------------------|-----------------------------------|
| Database folder:       Browse         Log files folder:       Browse         C:\Windows\NTDS       Browse         SYSVOL folder:       C:\Windows\SYSVOL         C:\Windows\SYSVOL       Browse         More about placing Active Directory Domain Services files                                                                                    | For better performance and recoverability, store the da volumes.                              | atabase and log files on separate |
| C:\Windows\NTDS       Browse         Log files folder:       C:\Windows\NTDS         SYSVOL folder:       C:\Windows\SYSVOL         C:\Windows\SYSVOL       Browse         More about placing Active Directory Domain Services files                                                                                                    | Database folder:                                                                              |                                   |
| Log files folder:       Browse         C:\Windows\NTDS       Browse         SYSVOL folder:       C:\Windows\SYSVOL         C:\Windows\SYSVOL       Browse         More about placing Active Directory Domain Services files                                                                                                    | C:\Windows\NTDS                                                                               | Browse                            |
| C:\Windows\NTDS     Browse       SYSVOL folder:     C:\Windows\SYSVOL       C:\Windows\SYSVOL     Browse                                                                                                    | Log files folder:                                                                             |                                   |
| SYSVOL folder:  C:\Windows\SYSVOL Browse More about placing Active Directory Domain Services files                                                                                                    | C:\Windows\NTDS                                                                               | Browse                            |
| C:\Windows\SYSVOL Browse  More about placing Active Directory Domain Services files                                                                                                    | <u>S</u> YSVOL folder:                                                                        |                                   |
| More about <u>placing Active Directory Domain Services files</u>                                                                                                    | C:\Windows\SYSVOL                                                                             | Browse                            |
|                                                                                                    | More about placing Active Directory Domain Services                                           | <u>files</u>                      |

1.13 Configure the password for the active directory recovery mode, and click "Next".For more information, click "Directory Services Restore Mode password".The password should be complex and at least 7 characters long.

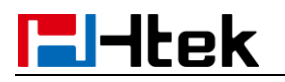

|                                                                                        |                                                                                                    | 1      |
|----------------------------------------------------------------------------------------|----------------------------------------------------------------------------------------------------|--------|
| Directory Services Resto                                                               | ore Mode Administrator Password                                                                                        |        |
| The Directory Services F<br>Administrator account.                                     | Restore Mode Administrator account is different from the o                                                             | domain |
| Assign a password for the<br>controller is started in Dire<br>choose a strong password | e Administrator account that will be used when this doma<br>ectory Services Restore Mode. We recommend that you<br>rd. | in     |
| Password:                                                                              | •••••                                                                                                    |        |
| Confirm password:                                                                      | •••••                                                                                                    |        |
| More about Directory Ser                                                               | rvices Restore Mode password                                                                                           |        |
|                                                                                        |                                                                                                    |        |
|                                                                                        |                                                                                                    |        |
|                                                                                        |                                                                                                    |        |
|                                                                                        |                                                                                                    |        |
|                                                                                        |                                                                                                    |        |
|                                                                                        |                                                                                                    |        |
|                                                                                        |                                                                                                    |        |

1.14 Review your selection and click "Next".

## **El-Itek**

| mma                 | y                                                                                                    |   |
|---------------------|----------------------------------------------------------------------------------------------------|---|
| Rev                 | ew your selections:                                                                                               |   |
| Con                 | gure this server as the first Active Directory domain controller in a new forest.                                 |   |
| The                 | new domain name is Idap.htek.com. This is also the name of the new forest.                                        |   |
| The                 | NetBIOS name of the domain is LDAP0                                                                               |   |
| Fore                | st Functional Level: Windows Server 2003                                                                          |   |
| Dom                 | ain Functional Level: Windows Server 2003                                                                         |   |
| Site                | Default-First-Site-Name                                                                                           |   |
| Add                 | ional Options:                                                                                                    | • |
| To c                | nange an option, click Back. To begin the operation, click Next.                                                  |   |
| The<br>othe<br>More | e settings can be exported to an answer file for use with<br>unattended operations.<br>about using an answer file |   |

The wizard will prompt that the system begins to create the Active Directory Domain Services.

| The wizard is configuring Activ<br>from a few minutes to several<br>that you selected. | ervices Installation Wizard<br>ve Directory Domain Services. This process can take<br>hours, depending on your environment and the options |
|----------------------------------------------------------------------------------------|----------------------------------------------------------------------------------------------------|
|                                                                                        |                                                                                                    |
| Waiting for DNS installation to                                                        | finish                                                                                                    |
|                                                                                        | Cancel                                                                                                    |

1.15 Click "Finish" to complete and exit the wizard:

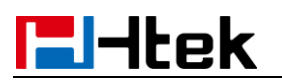

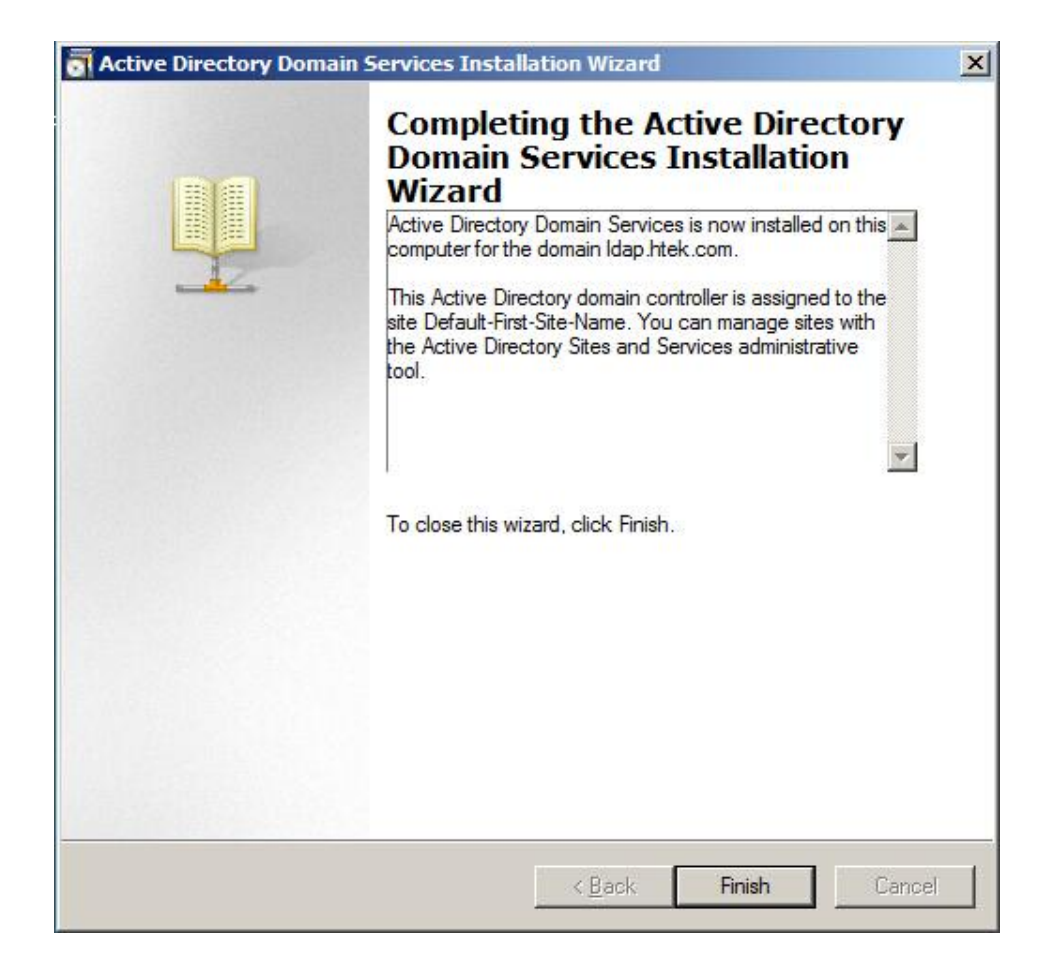

### 2. To Install the Active Directory Lightweight Directory

#### **Services Role**

You should also install the Active Directory Lightweight Directory Services role on Windows Server 2008 system.

- 2.1 Click Start->Administrative Tools->Server Manager.
- 2.2 Right click "Roles", and then select "Add Roles".
- 2.3 The Add Roles Wizard will pop up, click "Next".

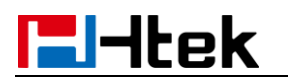

| dd Roles Wizard                                                         |                                                                                                    |
|-------------------------------------------------------------------------|----------------------------------------------------------------------------------------------------|
| Before You B                                                            | egin                                                                                                    |
| Before You Begin<br>Server Roles<br>Confirmation<br>Progress<br>Results | <ul> <li>This wizard helps you install roles on this server. You determine which roles to install based on the tasks you want this server to perform, such as sharing documents or hosting a Web site.</li> <li>Before you continue, verify that: <ul> <li>The Administrator account has a strong password</li> <li>Hervork settings, such as static IP addresses, are configured</li> <li>The latest security updates from Windows Update are installed</li> </ul> </li> <li>If you have to complete any of the preceding steps, cancel the wizard, complete the steps, and then run the wizard again.</li> <li>To continue, dick Next.</li> </ul> |
|                                                                         | ☐ Skip this page by default                                                                                                    |
|                                                                         | < Dracinge Next > Tostall Cancel                                                                                                    |

2.4 Check the "Active Directory Lightweight Directory Services" checkbox and click "Next".

| Add Roles Wizard                                                                  |                                                                                                    | ×                                                                                                    |
|-----------------------------------------------------------------------------------|----------------------------------------------------------------------------------------------------|----------------------------------------------------------------------------------------------------|
| Select Serve                                                                      | r Roles                                                                                                    |                                                                                                    |
| Before You Begin<br>Server Roles<br>AD LDS<br>Confirmation<br>Progress<br>Results | Select one or more roles to install on this server.         Roles:         Active Directory Certificate Services         Active Directory Pederation Services         Active Directory Lightweight Directory Services         Active Directory Lightweight Directory Services         Active Directory Rights Management Services         Application Server         DHCP Server         ONS Server (Installed)         Fax Server         Pile Services         Print Services         UDDI Services         Veb Server (ITS)         Windows Deployment Services | Description:<br>Active Directory Lightweight Directory<br>Services (AD LDS) provides a store for<br>application-specific data, for directory-<br>enabled applications that do not<br>require the infrastructure of Active<br>Directory Domain Services. Multiple<br>instances of AD LDS can exist on a<br>single server, each of which can have<br>its own schema. |
|                                                                                   | < Previous                                                                                                    | Next > Install Cancel                                                                                                    |

- 2.5 Follow the default settings and click "Next".
- 2.6 When the installation is completed, click "Close".

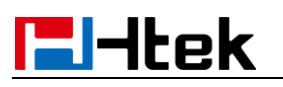

| Add Roles Wizard                                                                  |                                                                                                    | × |
|-----------------------------------------------------------------------------------|----------------------------------------------------------------------------------------------------|---|
| Installation Res                                                                  | sults                                                                                                    |   |
| Before You Begin<br>Server Roles<br>AD LDS<br>Confirmation<br>Progress<br>Results | The following roles, role services, or features were installed successfully: <ul> <li>1 warning, 1 informational messages below</li> <li>Windows automatic updating is not enabled. To install the latest updates, use Windows Update in Control Panel to check for updates.</li> <li>Active Directory Lightweight Directory</li> <li>Active Directory Lightweight Directory</li> <li>Installation succeeded</li> <li>Instances of AD LDS can be created by launching the Active Directory Lightweight Directory Services Setup Wizard from the Administrative Tools folder on the Start menu.</li> </ul> Print, e-mail, or save the installation report |   |
|                                                                                   | < Previous Next > Close Cancel                                                                                                    |   |

After the installation succeeds, you will find the "Active Directory Lightweight Directory Services" role listed in roles of the server manager.

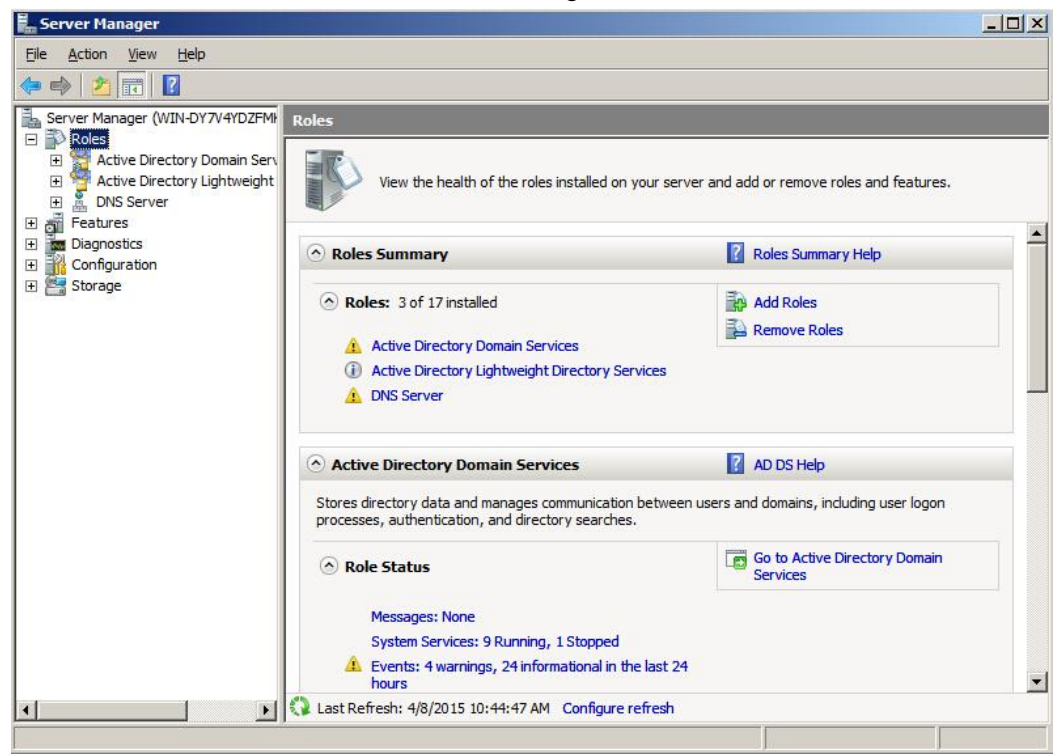

#### 3. Configuring the Microsoft Active Directory Server

To add an entry to the Active Directory:

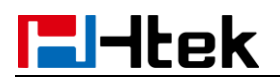

- 3.1 Click Start->Administrative Tools->Server Manager.
- 3.2 Double click Roles->Active Directory Domain Services->Active Directory Users and Computers.
- 3.3 Double click the domain name created above (e.g., ldap.htek.com), and then select Users->New->Contact.

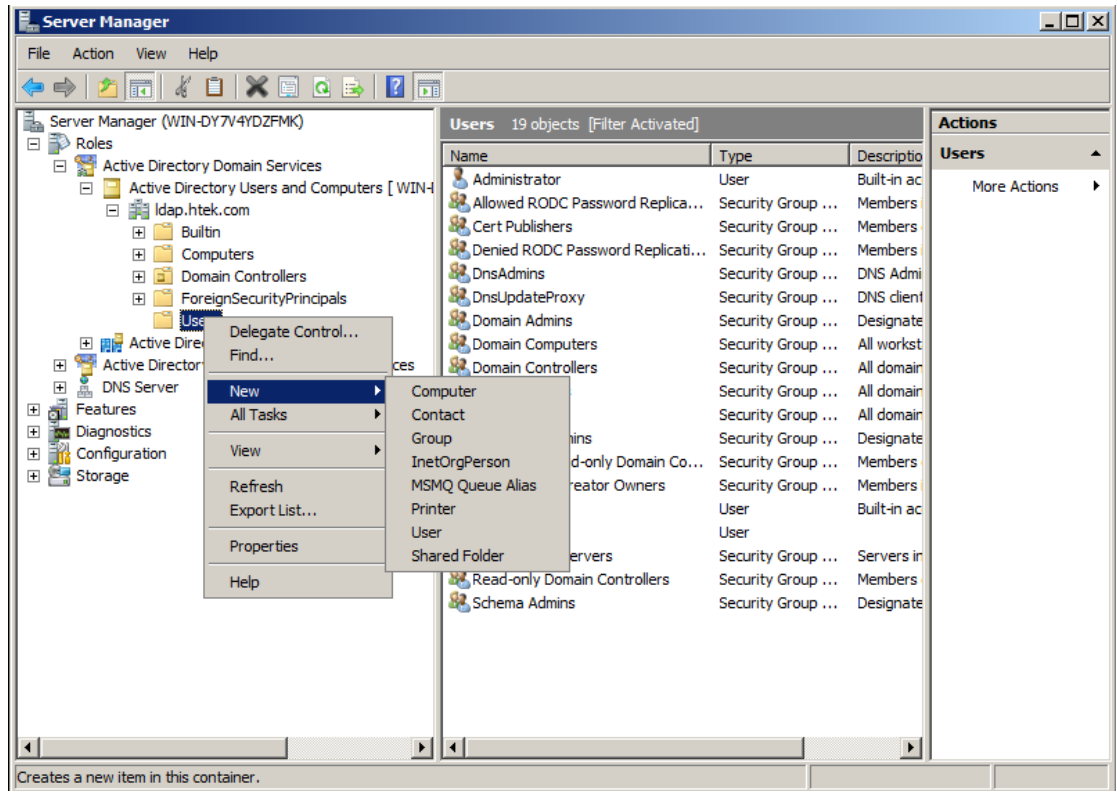

3.4 Enter the desired name of the Contact.

| <u>First name:</u>  | nancy          | Initials: nw |  |
|---------------------|----------------|--------------|--|
| Last name:          | wang           |              |  |
| F <u>u</u> ll name: | nancy nw. wang |              |  |
| Display name:       |                |              |  |
|                     |                |              |  |
|                     |                |              |  |

3.5 Click "OK" to accept the change, you can see the added contact in the Users field.

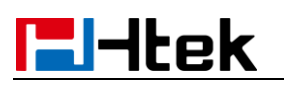

| 📕 Server Manager                                                                  |                                                                                                    |                |             |                |   |  |  |  |
|-----------------------------------------------------------------------------------|----------------------------------------------------------------------------------------------------|----------------|-------------|----------------|---|--|--|--|
| File Action View Help                                                             |                                                                                                    |                |             |                |   |  |  |  |
|                                                                                   |                                                                                                    |                |             |                |   |  |  |  |
| Server Manager (WIN-DY7V4YDZFMK)                                                  | Users 20 objects [Filter Activated]                                                                                                    |                |             | Actions        |   |  |  |  |
| E PROJES                                                                          | Name                                                                                                    | Type           | Descriptio  | Users          |   |  |  |  |
| Active Directory Domain Services     Active Directory Lisers and Computers [ WINH | 🔏 Administrator                                                                                                    | User           | Built-in ac | More Actions   | • |  |  |  |
| Active Directory Osers and Computers [ WIN4                                       | Allowed RODC Password Replica                                                                                                    | Security Group | Members     | More Actions   |   |  |  |  |
| E Builtin                                                                         | 😣 Cert Publishers                                                                                                    | Security Group | Members     | nancy nw. wang | - |  |  |  |
| E Computers                                                                       | & Denied RODC Password Replicati                                                                                                    | Security Group | Members     | More Actions   | • |  |  |  |
| 🗉 🖬 Domain Controllers                                                            | Sector 2 Construction of the sector 2 Construction of the sector 2 Constru | Security Group | DNS Admi    |                |   |  |  |  |
| ForeignSecurityPrincipals                                                         | A DnsUpdateProxy                                                                                                    | Security Group | DNS client  |                |   |  |  |  |
| Users                                                                             | Bomain Admins                                                                                                    | Security Group | Designate   |                |   |  |  |  |
| Active Directory Sites and Services                                               | Bomain Computers                                                                                                    | Security Group | All workst  |                |   |  |  |  |
| Active Directory Lightweight Directory Services                                   | Controllers                                                                                                    | Security Group | All domain  |                |   |  |  |  |
|                                                                                   | Domain Guests                                                                                                    | Security Group | All domain  |                |   |  |  |  |
|                                                                                   | Domain Users                                                                                                    | Security Group | All domain  |                |   |  |  |  |
| Configuration                                                                     | Contemprise Admins                                                                                                    | Security Group | Designate   |                |   |  |  |  |
| 🗄 📑 Storage                                                                       | Creup Palicy Creater Owners                                                                                                    | Security Group | Members     |                |   |  |  |  |
| _                                                                                 | Group Policy Creator Owners                                                                                                    | Security Group | Puilt in ac |                |   |  |  |  |
|                                                                                   |                                                                                                    | User           | Duitenac    |                |   |  |  |  |
|                                                                                   |                                                                                                    | Contact        |             |                |   |  |  |  |
|                                                                                   | & RAS and IAS Servers                                                                                                    | Security Group | Servers in  |                |   |  |  |  |
|                                                                                   | Read-only Domain Controllers                                                                                                    | Security Group | Members     |                |   |  |  |  |
|                                                                                   | & Schema Admins                                                                                                    | Security Group | Designate   |                |   |  |  |  |
|                                                                                   |                                                                                                    | second, croop  |             |                |   |  |  |  |
|                                                                                   |                                                                                                    |                |             |                |   |  |  |  |
|                                                                                   |                                                                                                    |                |             |                |   |  |  |  |
|                                                                                   |                                                                                                    |                |             |                |   |  |  |  |
|                                                                                   | <u>ــــــــــــــــــــــــــــــــــــ</u>                                                                                                    |                | F           |                |   |  |  |  |
|                                                                                   |                                                                                                    |                |             | ,              | _ |  |  |  |

### 4. Configuring Htek IP Phones

LDAP is disabled on IP Phones by default. You can configure LDAP via web interface or using configuration files. The feature is supported version 1.0.3.82 or later. To configure LDAP feature via web user interface:

- 4.1 Press the "OK" key on the phone when it is idle to obtain the IP address.
- 4.2 Enter the IP address (e.g., http://192.168.0.100 or 192.168.0.100) in the address bar of web browser on your PC and then press Enter.
- 4.3 Enter the user name and password in the login page. The default login user name is admin (case-sensitive) and the password is admin (case-sensitive).
- 4.4 Click on Directory->LDAP.
- 4.5 Enter the desired values in the corresponding fields.

The screenshot for reference is shown as below:

# Htek

| Home   Account                                 | Network   Function Keys   S                                                                                                    | Setting   Directory   Managemer |
|------------------------------------------------|----------------------------------------------------------------------------------------------------|---------------------------------|
| LDAP Name Filter                               | (cn=%)                                                                                                    | ® NOTE                          |
| LDAP Number Filter                             | ( (telephoneNumber=%)                                                                                                    | 3                               |
| Server Address                                 | 192.168.0.191                                                                                                    | 2                               |
| Port                                           | 389                                                                                                    | 3                               |
| Base                                           | dc=ldap,dc=htek,dc=co                                                                                                    | 3                               |
| User Name                                      | cn=Administrator, cn=Us                                                                                                    | 3                               |
| Password                                       |                                                                                                    | 3                               |
| LDAP Name Attributes<br>LDAP Number Attributes | cn sn displayName<br>honeNumber homePho                                                                                                    | 3                               |
| LDAP Display Name                              | %cn %sn                                                                                                    | 3                               |
| Search Delay(0~2000ms)                         |                                                                                                    | 3                               |
| Protocol                                       | O Version2  Version3                                                                                                    | 3                               |
| LDAP Lookup For Call                           | On Off                                                                                                    | 3                               |
|                                                | On      Off                                                                                                    | 2                               |
| LDAP Sorting Results                           | IN THE REPORT OF A DESCRIPTION OF A DESCRIPTION OF A DESCRIPANTO OF A DESCRIPTION OF A DESCRIPTION OF A DESCRIPTION OF A DESC |                                 |

4.6 Click "SaveSet" to accept the change.

### 5. LDAP Attributes on Web Interface

**LDAP Name Filter:** This parameter specifies the name attributes for LDAP searching. The "%" symbol in the filter stands for the entering string used as the prefix of the filter condition.

For example (cn=%), when the name prefix of the cn of the contact record matches the search criteria, the record will be displayed on the IP PHONE LCD.

**LDAP Number Filter:** This parameter specifies the number attributes for LDAP searching.

**Server Address:** Fill the domain name or IP address of the LDAP Server. For example: 192.168.0.191

Port: Fill the port of the LDAP Server, for example: 389 as default.

**Base:** Fill the same value as suffix value mentioned before. For example: dc=HanLong,dc=com

User Name: Fill the same value as rootdn mentioned before.

## **l-ltek**

For example: cn=manager,dc=HanLong,dc=com

**Password:** Fill the same value as the rootpw mentioned before. For example: secret

Max.Hits: the maximum number of the search results to be returned by the LDAP server.

**LDAP Name Attributes:** Fill the LDAP Name Filter, separated by a space between two values. If you set this attribute, the LDAP Server will send the name attribute to SIP Server, for example: cn

**LDAP Number Attributes:** Fill the LDAP Number Filter, separated by a space between two values. If you set this attribute, the LDAP Server will send the number attribute to SIP Server, for example: telephoneNumber

**LDAP Display Name:** Fill the display name of the contact record displayed on the LCD screen, separated by a space between two values, for example: %cn %sn

Filled the relative value and then click "SaveSet" button to save the settings. Following is the example screenshot for the configuration.

#### **Example for Configuration**

LDAP Name Filter: (|(cn=%)(sn=%)) LDAP Number Filter: (|(telephoneNumber=%)(Mobile=%)(ipPhone=%)) Server Address: 192.168.0.191 Port: 389 Base: dc=ldap,dc=htek,dc=com Username: cn=Administrator,cn=Users,dc=ldap,dc=htek,dc=com Password: secret Max Hits (1~32000): 32000 LDAP Name Attributes: cn LDAP Number Attributes: Mobile telephoneNumber ipPhone LDAP Display Name: %cn Protocol: Version 2 LDAP Lookup For Incoming Call: off LDAP Sorting Results: off

#### 6. To Use LDAP feature

To configure an LDAP key via web user interface:

6.1 Log into the web interface of the phone.

6.2 Click on Function Keys->Memory Key (or Line Key).

# **El-Itek**

6.3 In the desired memory key (or line key) field, select LDAP from the pull-down list of "Type".

| Htek                | Ho           | ome   Account    | Netwo | rk   Func | tion Keys  | Setting   Di | ی<br>rectory   Management | ogout |
|---------------------|--------------|------------------|-------|-----------|------------|--------------|---------------------------|-------|
| Line Key            | Line         | Туре             | Value | Label     | Account    | Pickup Code  | NOTE                      |       |
| Programmable<br>Key | Key1<br>Key2 | Line •<br>Line • |       |           | Auto  Auto |              |                           |       |
| ЕХР КЕҮ             | Key3<br>Key4 | Line •<br>LDAP • | ]     |           | Auto 💌     |              |                           |       |
|                     |              | SaveSet          |       |           | Restart    |              |                           |       |

6.4 Click "SaveSet" to accept the change.

6.5 Press the LDAP key on the phone when it is idle. The LDAP contacts will display on the LCD:

| _              | LDAP C | Contacts | 1/2  |
|----------------|--------|----------|------|
| nancy nw. v    | vang   | 789456   |      |
| clyde wu       |        | 123123   |      |
|                |        |          |      |
|                |        |          |      |
|                |        |          |      |
| Filter Prefix: |        |          |      |
| Cancel         | 2aB    | Delete   | Dial |

6.6 You can search contacts by entering character in the Filter Prefix field.